# QUAL O PRIMEIRO PASSO PARA CADASTRAR MINHA EMPRESA JUNTO AO CBMES?

Para realizar o cadastro de "*Empresa Prestadora de Serviço de Brigadistas Profissionais*" o interessado deve criar um cadastro para sua empresa no SIAT (*Sistema Integrado de Atividades Técnicas do CBMES*) e anexar as documentações exigidas pela NT 07 CBMES.

## Importante!

Certifique-se de atender aos requisitos da NT 07 antes de iniciar um cadastro.

## QUAIS DOCUMENTOS VOU PRECISAR?

- DUA comprovando o pagamento da taxa estadual referente ao cadastramento de empresas prestadores de serviço de brigadistas profissionais;
- Cópia do Alvará de Funcionamento (Inscrição Municipal), emitido pelas Prefeituras Municipais;
- Cópia do Alvará de Licença do Corpo de Bombeiros (ALCB), ou do Alvará de Licença Provisória do Corpo de Bombeiros (ALPCB) ou da Autorização para Funcionamento do Corpo de Bombeiros (AAFCB);
- Cópia do Contrato Social ou Requerimento de Empresário Individual ou Ata de Assembleia Geral de Constituição e Estatuto Social registrados na Junta Comercial do Estado ou Cartório de Registro Civil das Pessoas Jurídicas, de acordo com a natureza jurídica da sociedade ou Certificado da Condição de Microempreendedor Individual;
- Cópia do registro de Cadastro Nacional de Pessoa Jurídica (CNPJ);
- Modelo do uniforme dos brigadistas profissionais da empresa em conformidade com o item 5.8 desta norma, mediante a apresentação de memorial ou projeto do uniforme, fotografia do uniforme (frontal, posterior e lateral), e uniforme confeccionado em tecido para conferência e posterior devolução.
- DUA referente à análise e emissão de autorização para uso de uniformes insígnias e viaturas.

## COMO REALIZAR O CADASTRO?

Estando ciente de que atende todos os requisitos da NT 07, primeiramente o interessado deve acessar o site do SIAT em <u>http://siat.cb.es.gov.br/</u>. Se for o primeiro acesso o interessado deve clicar em "Quero me Cadastrar", caso já tenha cadastro no sistema, use o Login (CNPJ/CPF) e a Senha ao lado direito da tela.

|                       | Corpo de Bombeiros Militar do Estado do Espírito Santo |                                   |                                    |                                              |  |  |  |  |
|-----------------------|--------------------------------------------------------|-----------------------------------|------------------------------------|----------------------------------------------|--|--|--|--|
|                       | CBMES CBMES                                            |                                   |                                    |                                              |  |  |  |  |
| 🧔 Área de Acesso      |                                                        |                                   |                                    | Quarta, 15 de Março de 2023   11:17:04 Horas |  |  |  |  |
|                       | Sistema                                                | Integrado de                      | Atividades Técr                    | nicas                                        |  |  |  |  |
| 4.<br>1               |                                                        | Seja Bem                          | Vindo                              | $\overline{\mathbf{V}}$                      |  |  |  |  |
| Quero me Cadastrar    | Consultar Alvará                                       | Validação de Projeto              | Nova Denúncia                      | Faça login para demais serviços              |  |  |  |  |
| Validação de Cadastro | Consultar Cadastros                                    | Validar Arquivo                   | Consultar Denúncia                 | Informar o Login Informar a Senha Autenticar |  |  |  |  |
| Normas e L            | egislações                                             | Ajuda e                           | Tutoriais                          | Esqueci minha Senha                          |  |  |  |  |
|                       | Corpo de Bombeiros Militar                             | do Estado do Espírito Santo - SIA | AT   Copyright 2015/2015 - Todos o | os direitos reservados                       |  |  |  |  |

Clicando em "*Quero me Cadastrar*" é mostrada a tela de cadastro abaixo, os campos marcados com um "X" vermelho são obrigatórios. Selecione o tipo de pessoa para o cadastro, Física ou Jurídica. Ao final clicar em "*Gravar*".

| essoa           |   |                       |
|-----------------|---|-----------------------|
| Código:         |   |                       |
|                 |   |                       |
| Tipo Pessoa:    |   | CPF (Login):          |
|                 |   |                       |
| Registro Geral: |   | CREA/CAU:             |
| Telefone1:      |   | Celular:              |
|                 |   |                       |
| E-mail:         |   |                       |
|                 | 8 |                       |
| Cep:            |   | Número:               |
| Buscar CEP      |   |                       |
| Logradouro:     |   |                       |
| Complemento:    |   |                       |
| Uf              |   | Município:            |
| Bairro:         |   |                       |
| Senha:          |   | Confirmação de senha: |
|                 |   | L L                   |
|                 |   |                       |
| Trocar Captcha  |   |                       |

Tendo efetivado o Cadastro da Empresa no sistema, agora é a hora de criar o cadastro de *Empresa Prestadora de Serviço de Brigadista Profissional*. Antes de iniciá-lo, certifiquese que o "Representante Legal ou Técnico Responsável" possua um cadastro no sistema SIAT através do seu CPF, pois é um pré-requisito do mesmo.

Veja a tela a seguir, este é um cadastro já criado, veja como as informações são apresentadas:

| Celular: |   |                |
|----------|---|----------------|
| Celular: |   |                |
| Celular: |   |                |
|          |   |                |
|          |   |                |
|          |   |                |
|          |   |                |
|          |   |                |
|          |   |                |
|          |   |                |
|          |   |                |
|          |   |                |
|          |   |                |
|          |   |                |
|          |   |                |
|          |   |                |
|          |   | Criar Cadastro |
|          |   |                |
|          | - | _              |

Logo abaixo dos dados do usuário (Empresa) há um campo denominado "*Meus Cadastros*" são exibidos os cadastros criados para a Empresa. Caso não haja nenhum, nada será exibido. Há um campo "*Novo Cadastro*" para o início de um novo cadastro.

Caso a Empresa possua outros cadastros a tela será como a seguir, são exibidas informações de validade e tipo de cadastro, entre outras informações. Assim como no caso anterior, também é exibido o campo "*Novo Cadastro*" para o início de um novo cadastro.

| lov     | vo cadastro:                                                                                                    |                                                      |                                | 1                                 |             |
|---------|----------------------------------------------------------------------------------------------------|------------------------------------------------------|--------------------------------|-----------------------------------|-------------|
| ele     | ecionar o tipo de cadastro e clique em criar cadastro:                                                                                                    |                                                      |                                |                                   |             |
| Sel     | ecione]                                                                                                    |                                                      |                                | Criar Cadastro                    |             |
|         |                                                                                                    |                                                      |                                |                                   |             |
|         |                                                                                                    |                                                      |                                |                                   |             |
|         |                                                                                                    |                                                      |                                |                                   |             |
| ad      | astros em andamento (clique no nome do cadastro para visualiza-lo):                                                                                                    |                                                      |                                |                                   |             |
| ad:     | astros em andamento (Clique no nome do cadastro para visualiza-lo):<br>Meus Cadastros:                                                                                                    | Status:                                              | Histórico:                     | Renovação:                        |             |
| ad<br>I | astros em andamento (clique no nome do cadastro para visualiza-lo):<br>Meus Cadastros:<br>ICE - Cadastramento de Empresa Especializada na Formação e Treinamento de Primeiros<br>ocorros ou Socorros de Urgência | <b>Status:</b><br>Aprovado até a data:<br>16/07/2024 | Histórico:<br>Ver<br>Histórico | Renovação:<br>Renovar<br>Cadastro | Certificado |

Caso a empresa já possua esse tipo de cadastro, é exibido um link para Renovação em azul "Renovar Cadastro".

Para criar o cadastro, na caixa de seleção selecione o item "GCE – Cadastramento de Empresa Prestadora de Serviço de Brigadista Profissional" e após clique no botão "Criar cadastro", conforme imagem a seguir:

| leus Cadastros                                                            |                                                                      |                                            |                            |                  |                     |             |
|---------------------------------------------------------------------------|----------------------------------------------------------------------|--------------------------------------------|----------------------------|------------------|---------------------|-------------|
| ovo cadastro:                                                             |                                                                      |                                            |                            |                  |                     |             |
| elecionar o tipo de cadastro e                                            | clique em criar cadastro:                                            | -                                          |                            | _                |                     |             |
| Selecione]                                                                | · · · · · · · · · · · · · · · · · · ·                                |                                            |                            |                  | Criar Cadastro      |             |
| Selecione]                                                                |                                                                      |                                            |                            |                  | Criar Cadasero      |             |
| CE - Cadastramento de Empresa Es                                          | pecializada na Formação e Trein                                      | amento de Brigadista Pr                    | ofissional                 |                  |                     |             |
| SCE - Cadastramento de Empresa Pr<br>INC - Empresa especializada e babili | estadora de Serviço de Brigadist<br>tada a executar inst. manut. fab | ra Profissional<br>ric ou comerc das Medid | as de Segurança contra Inc | êndio e P        |                     |             |
| SNC - Empresa Promotora de Shows                                          | e Eventos                                                            | ine ou comere das media                    | as de segurança contra me  | rico:            | Renovação:          |             |
| GCE - Cadastramento de Empresa<br>Socorros ou Socorros de Urgência        | i Especializada na Formação e T                                      | reinamento de Primeiros                    | Aprovado até a data:       | Ver<br>Histórico | Renovar<br>Cadastro | Certificado |
| GCE - Cadastramento de Empresa                                            | Especializada na Formação e T                                        | reinamento de Brigadista                   | Aprovado até a data:       | Ver<br>Histórico | Renovar<br>Cadastro | Certificado |

No item "**1.Cadastro**" preencha todos os dados solicitados como por exemplo o Imóvel que deve estar com situação Regular no SIAT, não esqueça de clicar no botão "*Gravar*" no canto superior direito da tela.

| 1. Cadastro       2. Quadro Funcional       3. Arquivo       4. put. | Tipo de Cadastro:<br>GCE - Cadastramento de Empresa Prestadora de Serviço de<br>Brigadista Profissional<br>Código:<br>Solicitante: |         |
|----------------------------------------------------------------------|----------------------------------------------------------------------------------------------------|---------|
| 4. DUA                                                               | Observação:                                                                                                    |         |
|                                                                      | Situação: Status:                                                                                                    | Próximo |

Clicando em "Próximo" você será redirecionado para o item "**2.Quadro Funcional**", nesta etapa, preencha os campos solicitados de acordo com a sua estruturação. Não é necessário preencher todos os campos. Ex.: Responsável, Funcionários e/ou Brigadistas. Não esqueça de clicar no botão "*Gravar*" no canto superior direito da tela.

| 1. Cadastro         | _ |         |  |  |  |
|---------------------|---|---------|--|--|--|
| 2. Quadro Funcional |   | Pessoa: |  |  |  |
| 3. Arquivo          |   |         |  |  |  |
| 4. DUA              |   |         |  |  |  |
|                     |   |         |  |  |  |

Clicando em "Próximo" você será redirecionado para o item "**3.Arquivo**", nesta etapa faça o carregamento dos documentos exigidos na NT 07 citados no início deste artigo, atenção, pois cada campo é direcionado para um determinado tipo de documento. Não esqueça de clicar no botão "*Gravar*" no canto superior direito da tela para salvar as alterações.

|                     | Cancelar Cancelar liberando DUA Solicitar Entrega de Documentos Solicitar Alterações do Cadastro Retornar Para Análise                                                                                                    |
|---------------------|----------------------------------------------------------------------------------------------------|
| 1. Cadastro         | ipg) Prezado cliente, o espaço disponível para upload para esse tipo de arquivo é de 5MB, nesse momento está sendo usado 0.93MB                                                                                                    |
| 2. Quadro Funcional | Arquivos Adicionados: Observação:     INSERIR ARQUIVOS                                                                                                    |
| 3. Arquivo          | Tipo de Arquivo: Cópia do Alvará de Funcionamento da Prefeitura (pdf, jpg) Mínimo de Arquivos: 1 Máximo de Arquivos: 2                                                                                                    |
| 4. dua              | Prezado cliente, o espaço disponível para upload para esse tipo de arquivo é de 5MB, nesse momento está sendo usado 0.76MB           Image: Construction of the sender of the sender of t |
|                     | INSERIR ARQUIVOS                                                                                                    |
|                     | Tipo de Arquivo: Memorial ou Projeto do uniforme de BP (pdf)       Mínimo de Arquivos: 0 Máximo de Arquivos: 3                                                                                                    |
| MENU                | Prezado cliente, o espaço disponível para upload para esse tipo de arquivo é de 5MB, nesse momento está sendo usado 1.01MB  Arquivos Adicionados: Observação: INSERIR ARQUIVOS                                                                                                    |
|                     |                                                                                                    |
|                     | Anterior Próximo                                                                                                    |

Por fim, chegamos ao item "**4.DUA**", nesta etapa devem ser cadastrados dois DUAs (*Veja no final do Artigo: Como emitir um DUA na SEFAZ*) que são referenciados na NT-07 conforme a seguir:

|                     | Cancelar                                                                            | Solicitar Entre                                                                    | ega de Documentos S                                                       | olicitar Alterações do (                          | Cadastro Retornar Para Análise                      |
|---------------------|-------------------------------------------------------------------------------------|------------------------------------------------------------------------------------|---------------------------------------------------------------------------|---------------------------------------------------|-----------------------------------------------------|
| 1. Cadastro         |                                                                                     |                                                                                    |                                                                           |                                                   |                                                     |
| 2. Quadro Funcional | É necessário o pagamento<br>Caso já existam DUAs info<br>(Exemplo: valor total de R | de taxa no valor total de<br>rmados no presente proce<br>\$ 100,00, DUA pago no pr | <b>R\$ 859.22.</b><br>sso, deve-se considerar<br>ocesso de R\$ 50,00, o c | r os valores desses DU/<br>liente deve pagar novo | As no valor total.<br>• DUA no valor de R\$ 50,00). |
| 3 Armuiun           | Número do DUA:                                                                      | CPF/CNPJ:                                                                          | Valor R\$:                                                                | Confirmado Pa                                     | gamento: Tipo DUA:                                  |
| J. Alquivo          | 2. 400                                                                              |                                                                                    | 807                                                                       | Sim                                               | Inicial                                             |
|                     | 3. 400                                                                              |                                                                                    | 40.35                                                                     | Sim                                               | Inicial                                             |
| 4. DUA              |                                                                                     |                                                                                    | Declaro ser Isento                                                        | o de taxa                                         |                                                     |
|                     |                                                                                     |                                                                                    | Não 🗸                                                                     |                                                   |                                                     |
|                     |                                                                                     |                                                                                    |                                                                           |                                                   |                                                     |

É necessário cadastrar um DUA por vez clicando no botão "*DUA Existente*", digite o Número do DUA e o CNPJ da fonte pagadora nos campos solicitados, depois clique no botão "Gravar".

Após cadastrar todos os DUAs, clique no botão "**Enviar para Análise**". Ao clicar em enviar é gerado no sistema o que é denominado "FAT" (*Formulário de Atividade Técnica*) Pronto! Agora é só aguardar a análise da Documentação. Fique atento às respostas que o CBMES emite através do próprio sistema, pois é por meio delas que são feitas as comunicações com o solicitante.

Em caso de Indeferimento a FAT será reprovada e será emitido um parecer sobre o porquê do indeferimento e as correções necessárias. Após a correção do cadastro o solicitante pode solicitar uma nova FAT sem nenhum custo adicional.

Em caso de deferimento a FAT será aprovada, será exibido no campo "**Meus Cadastros**" o cadastro requerido com a data de validade e também o link para o Certificado Digital. A validade para este cadastro é de 3 (três anos) a contar da data de aprovação.

## Importante!

- A validade do cadastramento está condicionada à apresentação do alvará do CBMES ao CEIB no ato do cadastramento ou recadastramento, podendo o responsável sofrer as sanções prevista na legislação caso, no ato de fiscalização, seja constatado que o ALCB, ALPCB ou AAFCB da edificação da Empresa Prestadora do serviço de brigadistas profissionais esteja vencido;
- Os serviços de Brigadistas Profissionais estarão sujeitos a vistorias periódicas por parte do CEIB;
- As Empresas Prestadoras de Serviço de Brigadistas Profissionais deverão manter o CEIB atualizado sobre os contratos de prestação de serviço vigentes e sobre os brigadistas profissionais vinculados aos seus quadros funcionais;
- Em caso de irregularidades, o Certificado de Cadastramento poderá ser suspenso e/ou cancelado até que a Empresa Prestadora de Serviços de Brigadistas Profissionais regularize sua situação, conforme norma técnica específica.

## **UNIFORMES DOS BRIGADISTAS**

- Os Brigadistas Eventuais são dispensados do uso de uniforme, devendo ser identificados no crachá funcional. O uso de colete com inscrição "Brigadista" é opcional, mas caso faça uso do mesmo, este deverá ser submetido à apreciação e aprovação do CBMES.
- O uniforme dos Brigadistas Profissionais será analisado pelo CEIB devendo ser diferente em padrões de cores, formato, acabamento, bolsos, pregas, reforço, costura

e acessórios dos uniformes usados pelo Corpo de Bombeiros Militar do Estado do Espírito.

Mais informações sobre os uniformes consulte o item 5.8 da NT 07/2018.

# RENOVAÇÃO DO CADASTRO

Para a renovação do Certificado de Cadastramento, a Empresa Prestadora de Serviços de Brigadistas Profissionais deverá apresentar:

- DUA de Recadastramento de empresas prestadoras de serviço de brigadistas profissionais
- Documentação prevista nas letras "b" e "c" do item 5.7.1.1 da NT 07/2018;
- Declaração de que não houve alteração do contrato social conforme modelo do Anexo "J" da NT 07/2018;
- Em caso de alteração no uniforme dos brigadistas profissionais também deve ser apresentada a documentação prevista nas letras "f" e "g" do mesmo item.

## COMO EMITIR DUA NA SEFAZ PARA SERVIÇOS NO CBMES?

Acesse o site da SEFAZ em: <u>https://internet.sefaz.es.gov.br/agenciavirtual/area\_publica/e-</u> <u>dua/</u>. No menu à esquerda procure o item "**Procurar Taxas e Multas**", então será mostrada a tela a seguir:

| SITE INSTITUCIONAL         |                                                                                                    |           |
|----------------------------|----------------------------------------------------------------------------------------------------|-----------|
| E-DUA - PAGAMENTOS         | Sistema Eletrônico de Emissão do DUA                                                                                                    |           |
| Auto de Infração           | Documento Unico de Arrecadação                                                                                                    |           |
| Aviso de Cobrança          | Procurar Taxas                                                                                                    |           |
| Dívida Ativa               |                                                                                                    |           |
| Notificação de Débito      | Digite alguma palavra referente à taxa / multa que deseia emitir                                                                                                    |           |
| Parcelamento               | Prestadora Pesquisar                                                                                                    |           |
| ICMS                       | Por exemplo: atraso, identidade, legislação                                                                                                    |           |
| ICMS - Transporte          | Resultados da Consulta: <b>prestadora</b>                                                                                                    |           |
| ICMS - FUNDAP              | CBMES - Brigadas de Incêndio                                                                                                    |           |
| ICMS - FUNDAP Resolução 13 | <ul> <li>Cadastramento de empresas prestadoras de serviço de brigadistas profissionais, de bombeiro<br/>profissionais civis ou de bombeiro civis (202-0)</li> </ul>      | R\$ Valor |
| ITCMD - DUA AVULSO         | CBMES - Brigadas de Incêndio                                                                                                    |           |
| Taxas de Serviços          | <ul> <li>Recadastramento de empresas prestadoras de serviço de brigadistas profissionais; de bombeiros<br/>profissionais civis; e de bombeiros civis. (202-0)</li> </ul> | R\$ Valor |
| Multas Punitivas           |                                                                                                    |           |
| E-DUA - SERVIÇOS           | Total: 2 registro(s).                                                                                                    |           |
| Consultar Pagamento        |                                                                                                    |           |
| Procurar Taxas e Multas    |                                                                                                    |           |
| Reimpressão de DUA         |                                                                                                    |           |
| Taxas mais Emitidas        |                                                                                                    |           |
| Sugestões                  |                                                                                                    |           |
| WebService DUA             | 1                                                                                                    |           |

No campo de pesquisa procure por uma palavra chave, conforme se vê acima, escolha o tipo de taxa de interesse e clique na caixa de seleção. Será exibida uma nova tela pedindo o CPF ou CNPJ, conforme o caso.

## Atenção!

Existem taxas diferentes para Cadastramento e recadastramento, para Empresas que farão seu primeiro cadastro a taxa possui valor maior, cuidado para não emitir a taxa errada.

| Sistema Eletrônico de Emiss   | ão do DUA |   |
|-------------------------------|-----------|---|
| Documento Único de Arrecadaçã | 0         |   |
|                               |           |   |
| Emitir Taxa                   |           |   |
| * CPF/CNPJ:                   |           | - |
| Próximo                       |           |   |
|                               |           |   |

Digite a informação solicitada e clique em "Próximo", então será exibida a tela a seguir:

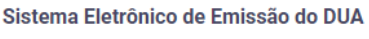

Documento Único de Arrecadação

| Taxas d    | e Serviço           |                                                                    |
|------------|---------------------|--------------------------------------------------------------------|
| CPF/CNP    | J: 106.071.087-03   |                                                                    |
| Orgão:     | Corpo de Bombeiros  | ; Militar                                                          |
| Área:      | Brigadas de Incêndi | 0                                                                  |
| Serviço:   | Análise e emissão d | e autorização para uso de uniformes, insígnias e viaturas. (202-0) |
| Referência | a:                  | <b>───</b>                                                         |
| Venciment  | to:                 | <b>—</b>                                                           |
| Unidade:   |                     |                                                                    |
| Valor da R | leceita:            | 42,96                                                              |
| Multa:     |                     |                                                                    |
| Juros:     |                     |                                                                    |
| Atualizaçã | 0:                  |                                                                    |
| Informaçõ  | es Adicionais:      | →                                                                  |
| Valor Tota | l:                  | 42,96                                                              |
| Próximo    |                     | Obs.: Valor referente ao exercício de 2023.                        |

No campo "**Referência**", digite o mês e o ano de referência no formato (MM/AAAA); No campo "**Vencimento**", defina a data de vencimento para este DUA;

No campo "Informações Adicionais", escreva as informações que julgar pertinente.

Clique em "Próximo" e selecione na lista suspensa o Município de sua Empresa:

| Sistema Eletrônico de Emissão<br>Documento Único de Arrecadação | do DUA                  |  |
|-----------------------------------------------------------------|-------------------------|--|
| É necessário selecionar seu munic                               | ifpio para continuar    |  |
| Selecione o Município:<br>Próximo                               | Selecione o Município 🗸 |  |

Clique em "**Próximo**" e então será exibida a tela a seguir. Confira os dados presentes e se estiver tudo OK clique em "**Gerar DUA**". Caso deseje fazer alguma correção, clique em "**Voltar**".

#### Sistema Eletrônico de Emissão do DUA

Documento Único de Arrecadação

| Simples Conferência                                                             |                 |                     |             |            |  |  |  |
|---------------------------------------------------------------------------------|-----------------|---------------------|-------------|------------|--|--|--|
| Órgão                                                                           | Vencimento      |                     |             |            |  |  |  |
| Corpo de Bombeiros Militar                                                      |                 |                     |             | 20/03/2023 |  |  |  |
| Área                                                                            |                 |                     |             |            |  |  |  |
| Brigadas de Incêndio                                                            |                 |                     |             | R\$ 42,96  |  |  |  |
| Serviço                                                                         | Multa           |                     |             |            |  |  |  |
| Análise e emissão de autoriza                                                   |                 | R\$ 0,00            |             |            |  |  |  |
| Código de Receita                                                               | Município       | Nº Documento Débito | Juros       |            |  |  |  |
| 202-0                                                                           | 5699-5          | *********           |             | R\$ 0,00   |  |  |  |
| Data da Emissão                                                                 | Hora da Emissão | Referência          | Atualização |            |  |  |  |
| 15/03/2023                                                                      | 14:54:01        | 03/2023             |             | R\$ 0,00   |  |  |  |
| • Pagar até: 20/03/2023. A                                                      | (-) Crédito     |                     |             |            |  |  |  |
| CÓDIGO DE BARRAS Pagável no Banestes, Banco do Brasil, Bradesco, Bancooh/Sicooh |                 |                     |             | R\$ 0,00   |  |  |  |
| Caixa Econômica Federal/Lot                                                     | Total           |                     |             |            |  |  |  |
| recebimento por eles disponil                                                   |                 | R\$ 42,96           |             |            |  |  |  |
| 15/08/2017. <u>QR CODE PIX</u>                                                  |                 |                     |             |            |  |  |  |
| O recolhimento implica em co                                                    |                 |                     |             |            |  |  |  |
| observância do art. 180, incis                                                  |                 |                     |             |            |  |  |  |
| remanescente.                                                                   |                 |                     |             |            |  |  |  |
| <ul> <li>Informações Adicionais: T</li> </ul>                                   |                 |                     |             |            |  |  |  |
| Contribuinte                                                                    |                 |                     | •           |            |  |  |  |
| 106.071.087-03                                                                  |                 |                     |             |            |  |  |  |
| <b>~</b> V                                                                      | oltar           | _ ∎ G               | erar DUA    |            |  |  |  |

Pronto! Seu DUA foi emitido com sucesso. Faça o pagamento e use os dados para o cadastramento no sistema SIAT, item "**4.DUA**".

#### Atenção!

Aguarde a compensação do pagamento no sistema SIAT, o tempo vai depender da instituição financeira utilizada para o pagamento. Quando o pagamento é efetivado na SEFAZ aparece a confirmação no cadastro.

| É necessário o pagamento de taxa no valor total de <b>R\$ 859.22.</b><br>Caso já existam DUAs informados no presente processo, deve-se considerar os valores desses DUAs no valor total.<br>(Exemplo: valor total de R\$ 100,00, DUA pago no processo de R\$ 50,00, o cliente deve pagar novo DUA no valor de R\$ 50 |      |           |                                |                      |           |  |  |  |
|----------------------------------------------------------------------------------------------------|------|-----------|--------------------------------|----------------------|-----------|--|--|--|
| Número do                                                                                                    | DUA: | CPF/CNPJ: | Valor R\$:                     | Confirmado Pagamento | Tipo DUA: |  |  |  |
| 2. 400                                                                                                    |      |           | 807                            | Sim                  | Inicial   |  |  |  |
| 3. 400                                                                                                    |      |           | 40.35                          | Sim                  | Inicial   |  |  |  |
|                                                                                                    |      |           | Declaro ser Isento de<br>Não 🗸 | таха                 |           |  |  |  |